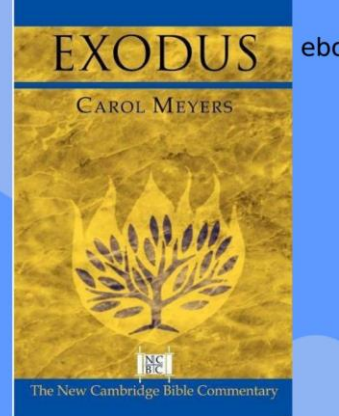

ebook Religion Collection (EBSCOHOST)

24/7 Remote Access Bible Commentaries More... lptslibrary.blogspot.com

#### E.M.White Library LOUISVILLE SEMINARY

# REMOTE ACCESS AND USE OF COMMENTARIES AND ATLA RELGION DATABASE FOR EXEGESIS OF EXODUS

A Pictorial Guide

### REMOTE ACCESS AND USE OF COMMENTARIES AND ATLA RELIGION DATABASE FOR EXEGESIS OF EXODUS

This guide is for the use of LPTS students, and learning community. It shows step by step how to remotely access and use the ebook Commentaries as well as the Scripture hierarchy in ATLA Religion Database for exegesis.

#### COLEMAN, ANITA

Assoc. Prof. & Director of Library Services, E.M. White Library, Louisville Seminary

## Remote Access and Use of Commentaries (Ebooks) and the *ATLA Religion Database* for Exegesis

This pictorial guide is for current students and the LPTS learning community.

**Step 1:** Start at lptslibrary.blogspot.com. Follow *Remote Access to Ebooks and Databases* link at the top.

| With N<br>Sharing the g<br>#YourLibrary                              | Juch Love                                            | From The<br>te digital library ser<br>Iome #COVID-19 | LIBuild<br>vices in suppor | ers<br>t of onli | ne instruction at Louisville Seminary.                          |  |
|----------------------------------------------------------------------|------------------------------------------------------|------------------------------------------------------|----------------------------|------------------|-----------------------------------------------------------------|--|
| ERNEST MI                                                            | ler white library                                    |                                                      |                            | L                |                                                                 |  |
| Iome Search                                                          | Morgan (Library Catalog<br>Spring 2020 Syllabi       | ) Remote Access to<br>Library Instruction            | Ebooks and Datab           | ases<br>Chicago  | Ejournals Help Desk About<br>o Manual of Style (17th ed) Online |  |
| RIDAY, APRIL 10                                                      | , 2020                                               |                                                      |                            |                  | E.M. WHITE LIBRARY LINKS                                        |  |
| pen Access (                                                         | uide: Free Access to I                               | books and More                                       |                            |                  | Remote Access to Library Ebooks and<br>Databases                |  |
| open needs duide. The needs to books and hore                        |                                                      |                                                      |                            |                  | Morgan Discovery (Library Catalog)                              |  |
| ou've searched                                                       | Morgan Discovery                                     |                                                      | 67.00                      | 2                | Find Free Ebooks and More                                       |  |
| the E.M. White<br><i>Book Religion</i> ,<br><i>Collections</i> . The | Library Catalog),<br>and <i>Ebook</i><br>book you're | 9                                                    | 14 M                       |                  | Chicago Manual of Style Online                                  |  |
| ooking for isn't                                                     | available                                            |                                                      | 19 C                       | 1                |                                                                 |  |
| ectronically. C                                                      | heck out the new                                     | Open Acce                                            | SS                         |                  | I ULOFIAIS Library Services Open Acce                           |  |

## Follow Step 2 to retrieve Commentaries and Steps 3 on for ATLA Religion Database

**Step 2:** At the Digital Resources Guide follow the Link to Finding Commentaries and you can retrieve full-text Commentaries.

| Digital Resources                                     |                                                                                                    |                                                                                     | Search this Guide                           | Search        |
|-------------------------------------------------------|----------------------------------------------------------------------------------------------------|-------------------------------------------------------------------------------------|---------------------------------------------|---------------|
| ligital Resources available to students and faculty a | at Louisville Presbyterian Ti                                                                                                    | neological Seminary                                                                 |                                             |               |
| Home                                                  | Online Commentar                                                                                                    | ies for Exodus                                                                      |                                             |               |
| Digital Resources                                     | and the second division of the second division of the second divisio | Exodus 1-19 by William Johnstone                                                    |                                             |               |
| Finding articles book chapters                        | EXODUS 1-19                                                                                                    | ISBN: 9781573127288                                                                 |                                             |               |
| essays, and video                                     | The state                                                                                                    | Publication Date: 2014-06-01                                                        |                                             |               |
|                                                       | Name ( D.C. SD                                                                                                    | Smith & Helwys Bible Commentary                                                     |                                             |               |
| Finding Ebooks                                        |                                                                                                    |                                                                                     |                                             |               |
| Finding Commentaties                                  | 16                                                                                                    |                                                                                     |                                             |               |
|                                                       |                                                                                                    |                                                                                     |                                             |               |
| Finding Other Useful Resources                        | Contraction of Contract                                                                                                    | Exodus 20-40 by William Johnstone                                                   |                                             |               |
| How to cite what you find                             | EXODUS 20-40                                                                                                    | ISBN: 9781573127295                                                                 |                                             |               |
| How to cate what you and                              | with the second second s                                                                                                    | Smith & Helwys Bible Commentary                                                     |                                             |               |
|                                                       | Mana I Dia Sili                                                                                                    |                                                                                     |                                             |               |
|                                                       |                                                                                                    |                                                                                     |                                             |               |
| Kemember                                              | 74                                                                                                    |                                                                                     |                                             |               |
| You can also access the online Oxford Bible           |                                                                                                    |                                                                                     |                                             |               |
| Commentary as part of Oxford Biblical Studies         | THE OXFORD                                                                                                    | The Oxford Bible Commentary by John Barton (Editor); John Muddiman (Editor          | )                                           |               |
| Online                                                | COMMENTARY                                                                                                    | ISBN: 9780198755005                                                                 |                                             |               |
| [                                                     | A 100                                                                                                    | Publication Date: 2001-12-06                                                        |                                             |               |
| Oxford Biblical Studies Online                        |                                                                                                    | Link to the Exodus chapter in the online version of the Oxford Bible Commentary.    |                                             |               |
| "Oxford Biblical Studies Online provides a            | 1000 March 100                                                                                                    |                                                                                     |                                             |               |
| comprehensive resource for the study of               |                                                                                                    |                                                                                     |                                             |               |
| the Bible and biblical history."                      | STREET, STREET, STREET | Exodus by Mark S. Smith                                                             |                                             |               |
| Scholarly texts and reference works are               | EXODUS                                                                                                    | ISBN: 9780814628379                                                                 |                                             |               |
| integrated with tools that provide ease of            | Sec. Sec.                                                                                                    | Publication Date: 2011-05-01                                                        |                                             |               |
| research into the background, context,                | ter Velan                                                                                                    | New Collegeville Bible Commentary Series. Author is Skirbal Professor of Bible a    | nd Ancient Near Eastern Studies at New      | York          |
| and issues related to the Bible. Included             |                                                                                                    | University.                                                                         |                                             |               |
| are: New Oxford Annotated Bible,                      | and the second second sec                                                                                                    |                                                                                     |                                             |               |
| Augmented Third Edition [NRSV], Oxford                | net of the second                                                                                                    |                                                                                     |                                             |               |
| Study Bible [REB], Jewish Study Bible                 | EVODUE                                                                                                    | Exodus by Carol Meyers; Bill T. Arnold (Contribution by); James D. G. Dunn (Cor     | tribution by); Michael V. Fox (Contribution | n by); Robert |
| [TANAKH], Catholic Study Bible, Second                | -exodus                                                                                                    | D. Cardon (Contribution bu), Judite M. Cundry Volt (Contribution bu), Bon Withority | and and (Chamberline bush                   |               |

**Step 3:** At the *Digital Resources Guide*, follow the link to Finding articles, book chapters, ebooks, and videos and this will take you to the ATLA Religion Database with Serials

| Digital Resources                                     | tabase asks for a user name and password:<br>User name = the bar code on the back of your studen⊍employee ID.                                                                                 |
|-------------------------------------------------------|----------------------------------------------------------------------------------------------------|
| Finding articles, book chapters,<br>essays, and video | User name = the bar code on the back of your student/employee ID.                                                                                                    |
|                                                       | Password = the last 4 digits of your phone number. Remember that you may have given us a different phone number when you first got a card. The object number if your current one descent work |
| Finding Commentaries If you                           | are still having problems, contact the library staff at library@lpts.edu or fill in the form at https://www.lpts.edu/library/contact/                                                         |
| Finding Other Useful Resources                        |                                                                                                    |

## Step 4: Choose ATLA Religion Database

| Digital Resources<br>Digital Resources available to students and faculty at | ouisville Presbyterian Theological Seminary                                                                                                    | Search this Guide                                                                    | Search           |  |  |  |  |
|-----------------------------------------------------------------------------|----------------------------------------------------------------------------------------------------|--------------------------------------------------------------------------------------|------------------|--|--|--|--|
| Home                                                                        | Article Access                                                                                                    |                                                                                      |                  |  |  |  |  |
| Digital Resources                                                           | For help searching EBSCO databases (all the databases below except Funk & Wagnalis and Oxford Biblical Studies                                                                                                    |                                                                                      |                  |  |  |  |  |
| Finding articles, book chapters, essays, and video                          | Basic Search tutorial or video     Advanced Search tutorial                                                                                                    |                                                                                      |                  |  |  |  |  |
| Finding Ebooks                                                              | Searching for Videos (where available) tutorial     Searching Indexes (useful in ATLA for looking up Bible passages. Choose Bible Citation in the dropdown menu.) tutorial                                                                                 |                                                                                      |                  |  |  |  |  |
| Finding Commentaries                                                        | Academic Search Premiere                                                                                                    |                                                                                      |                  |  |  |  |  |
| Finding Other Useful Resources                                              | Covers more than 3,100 full-text journals and magazines. Also includes video content from the Associated I                                                                                                    | Press. This is intended to be a one-stop                                             | database         |  |  |  |  |
| How to cite what you find                                                   | for undergraduate students looking to start their research befor for undergraduate students looking to start their research befor for undergraduate students and a few newspapers round out the collection. A full title list is available at https://www. | ooks, speeches, reports, conference pro<br>w.ebscohost.com/titleLists/aph-journals.l | ceedings,<br>htm |  |  |  |  |
|                                                                             | ATLA Religion Database     Contains journal articles, essays, and book reviews from a collection of religion, theology, pastoral counseli     Family and Society Studies Worldwide                                                                         | ng, practical theology, and Bible publica                                            | tions.           |  |  |  |  |

**Step 5:** Login in using your library barcode and password.

| ERNEST MILLER WHITE LIBRARY<br>Louisville Seminary                                                                                         |
|----------------------------------------------------------------------------------------------------|
| You must provide your library username and password to access this resource: Please enter your username: Please enter your password: Login |
| If you do not remember your username or password, please contact the library at <u>(502) 992-9398</u>                                      |

**Step 6:** Once you're in EBSCOHOST make sure that you have the **ATLA Religion Database** chosen. Follow the **Scriptures** link at the top of the screen.

| w Search        | Scriptures Thesaurus                        | Publications    | More •          |               |                             |                       | Sign In | 🛁 Folder | Preferences | Languages •         | Help    |
|-----------------|---------------------------------------------|-----------------|-----------------|---------------|-----------------------------|-----------------------|---------|----------|-------------|---------------------|---------|
|                 | Searching: Atla Religion                    | Database with A | tlaSerials PLUS | Choose Databa | ases                        |                       |         |          | +           | ernest miller white | LIBRARY |
| <b>SCO</b> host | 7                                           |                 |                 | 5             | Select a Field (optional) - | Search                |         |          |             |                     |         |
|                 | AND                                         |                 |                 | 5             | Select a Field (optional) - | Clear ?               |         |          |             |                     |         |
|                 | AND -                                       |                 |                 | 5             | Select a Field (optional) - | $\oplus$ $-$          |         |          |             |                     |         |
|                 | Basic Search Advanced                       | Search Search   | History         |               |                             |                       |         |          |             |                     |         |
| Sear            | rch Modes and Expander                      | s               |                 |               |                             |                       |         |          |             | Reset               |         |
| Se              | arch modes 🕜                                |                 |                 |               | Apply relate                | d words               |         |          |             |                     |         |
|                 | Boolean/Phrase     Find all my search terms |                 |                 | Also search   | within the full text of t   | he articles           |         |          |             |                     |         |
|                 | Find any of my search terms                 |                 |                 |               |                             |                       |         |          |             |                     |         |
|                 |                                             |                 |                 |               | Apply equiv<br>☑            | alent subjects        |         |          |             |                     |         |
| Limi            | it your results                             |                 |                 |               |                             |                       |         |          |             |                     |         |
| Fu              | III Text                                    |                 |                 |               | Scholarly (F                | eer Reviewed) Journal | s       |          |             |                     |         |

**Step 7: Select the Bible book and Chapter** you want from the *ATLA Hierarchical Scriptural Authority* screen/page and click Expand.

| COhost Database: A | TLA Hierarchical Scripture Authority 🕐 |
|--------------------|----------------------------------------|
|                    |                                        |
| Page: Previous N   | ext •                                  |
| Genesis [Expand    |                                        |
| Exodus [Expand]    |                                        |
| Leviticus [Expand  | 1                                      |
| Numbers [Expan     | a]                                     |
| Deuteronomy [Ex    | pand]                                  |
| Joshua [Expand]    |                                        |
| Judges [Expand]    |                                        |
| Ruth [Expand]      |                                        |

Step 8: Then choose the verse

| EBSCO | host Database: ATLA H | base: ATLA Hierarchical Scripture Authority 🕐 |   |  |  |  |  |
|-------|-----------------------|-----------------------------------------------|---|--|--|--|--|
| Pa    | age: Previous Next +  | L                                             | _ |  |  |  |  |
|       | Exodus Chapter 1      | [Previous Level]                              |   |  |  |  |  |
|       | Verse 1               |                                               |   |  |  |  |  |
|       | Verse 2               |                                               |   |  |  |  |  |
|       | Verse 3               |                                               |   |  |  |  |  |
|       | Verse 4               |                                               |   |  |  |  |  |
|       | Verse 5               |                                               |   |  |  |  |  |
|       | Verse 6               |                                               |   |  |  |  |  |
|       | Verse 7               |                                               |   |  |  |  |  |
|       | Verse 8               |                                               |   |  |  |  |  |
|       | Verse 9               |                                               |   |  |  |  |  |

**Step 9:** The search for *Exodus* Chapter 1, verse 1 retrieved 199 results of which have some commentary or interpretation. Applying limits of full text reduced the number to 83, scholarly journals reduced it to 75, and language English to 54. The results are sorted by relevance and if you want, sort them by newest first. Dates are also available as limits.

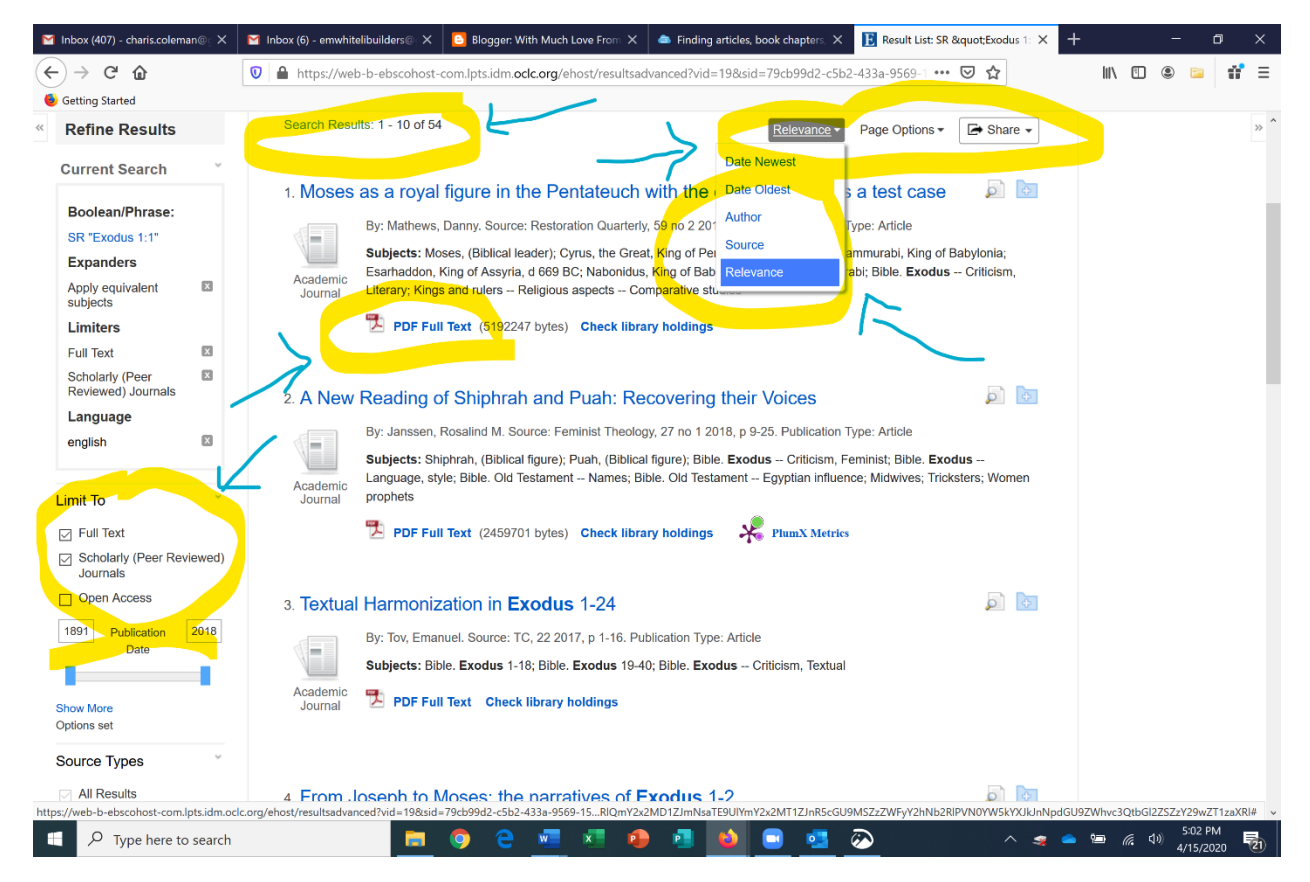